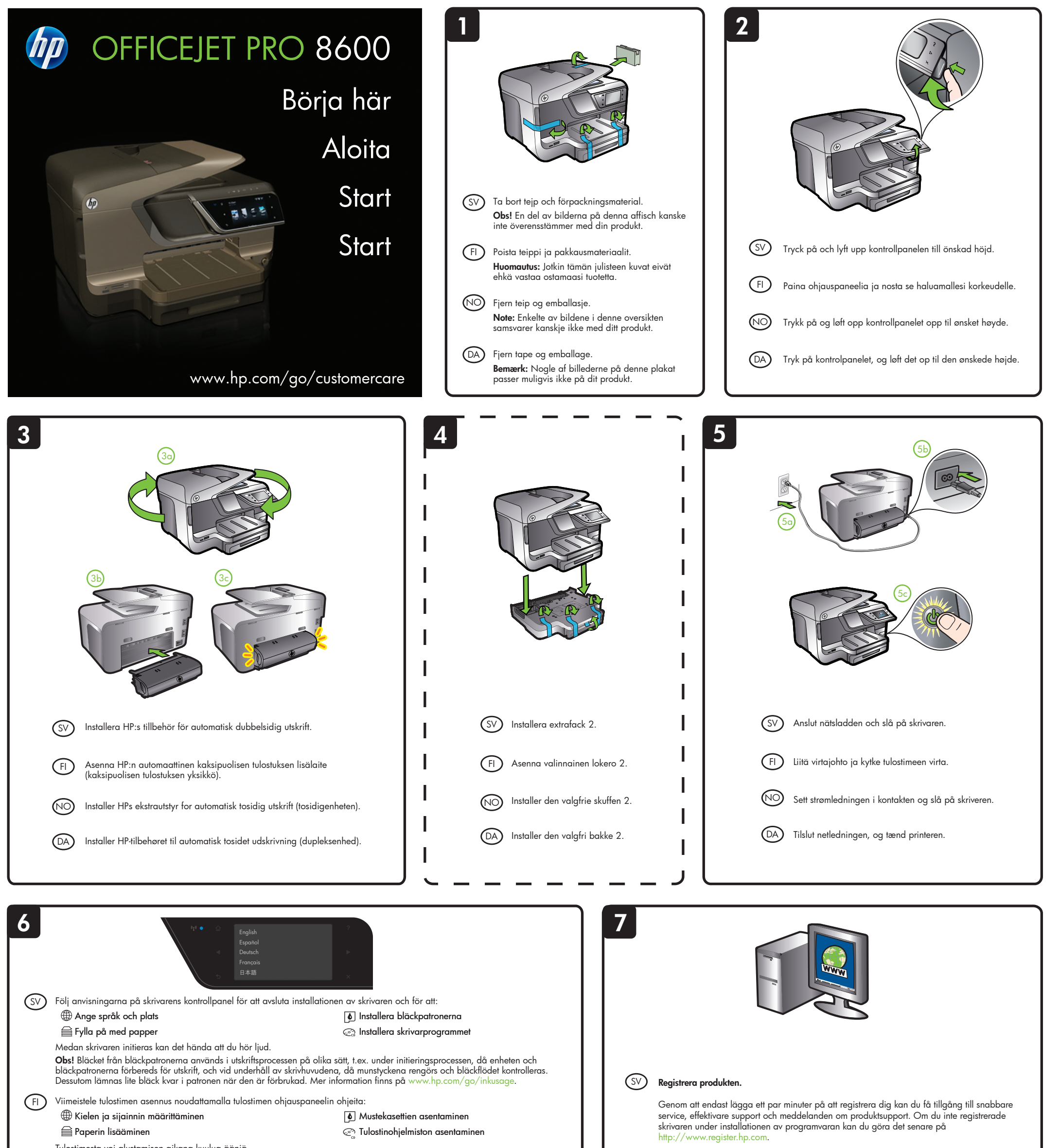

Tulosti mesta voi alustamisen aikana kuulua ääniä.

Huomautus: Mustekasettien mustetta käytetään monilla eri tavoilla tulostamisen aikana. Sitä käytetään muun muassa alustamisessa, jolla laite ja kasetit valmistellaan tulostusta varten, sekä tulostuspään huoltamisessa, joka pitää mustesuuttimet avoimina ja varmistaa musteen esteettömän virtauksen. Lisäksi käytettyihin mustekasetteihin jää hieman mustetta. Lisätietoja on osoitteessa www.hp.com/go/inkusage

(NO) Følg instruksene på skriverens kontrollpanel for å avslutte konfigureringen av skriveren, inkludert:

Angi kontrollpanelspråk og plassering.

Installere blekkpatronene 🔄 Installere skriverprogramvaren

🗎 Legge i papir Du vil kanskje høre noen lyder når skriveren initialiseres.

Note: Blekk fra skriverkassettene brukes i utskriftsprosessen på mange forskjellige måter, inkludert i initialiseringsprosessen, som innebærer klargjøring av enheten og skriverkassettene for utskrift, og vedlikehold av skrivehoder, som innebærer at dysene holdes rene, slik at blekket kommer jevnt ut. I tillegg vil noe blekk være igjen i blekkpatronen etter at den er brukt. Du finner mer informasjon på www.hp.com/go/inkusage.

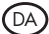

(DA) Følg vejledningen på printerens kontrolpanel for at afslutte konfigurationen af printeren, herunder:

Angivelse af sprog og sted

Installation af blækpatronerne 🔄 Installation af printersoftwaren

🗎 llægning af papir

Mens printeren initialiseres, kan den udsende lyde.

Bemærk: Blæk fra blækpatronerne bruges i udskrivningsprocessen på en række forskellige måder, f.eks. under initialiseringen, der forbereder enheden og blækpatronerne til udskrivning, og til skrivehovedrensning, som holder skrivedyserne rene og sørger for, at blækket kan flyde frit. Der vil endvidere altid være lidt blæk tilbage i patronen, når den er brugt. Der er flere oplysninger på www.hp.com/go/inkusage.

# SV FI NO DA

### © 2011 Hewlett-Packard Development Company, L.P.

Rekisteröimällä tuotteen voit nauttia nopeammasta palvelusta, tehokkaammasta tuotetuesta

ia tuotetuki-ilmoituksista. Rekisteröinti kestää vain muutaman minuutin. Jos tulostinta ei ole rekisteröity ohjelmiston asentamisen yhteydessä, voit hoitaa rekisteröinnin myöhemmin

Hvis du bruker et par minutter på å registrere deg, får du tilgang til raskere service, mer effektiv støtte og varsler om produktstøtte. Hvis du ikke registrerte skriveren under

programvareinstallasjonen, kan du registrere den senere på http://www.register.hp.com.

Brug et par minutter på at registrere printeren, så du kan få hurtigere service, mere effektiv

support samt produktsupportadvarsler. Hvis du ikke registrerede din printer, da du installerede softwaren, kan du registrere senere på http://www.register.hp.com.

Printed in China Imprimé en Chine

www.hp.com

(FI) Rekisteröi tuote.

(NO) Registrer produktet.

Registrer produktet.

(DA)

osoitteessa http://www.register.hp.com

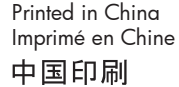

중국에서 인쇄

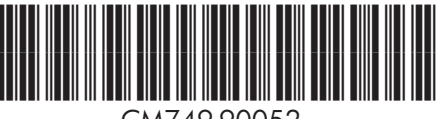

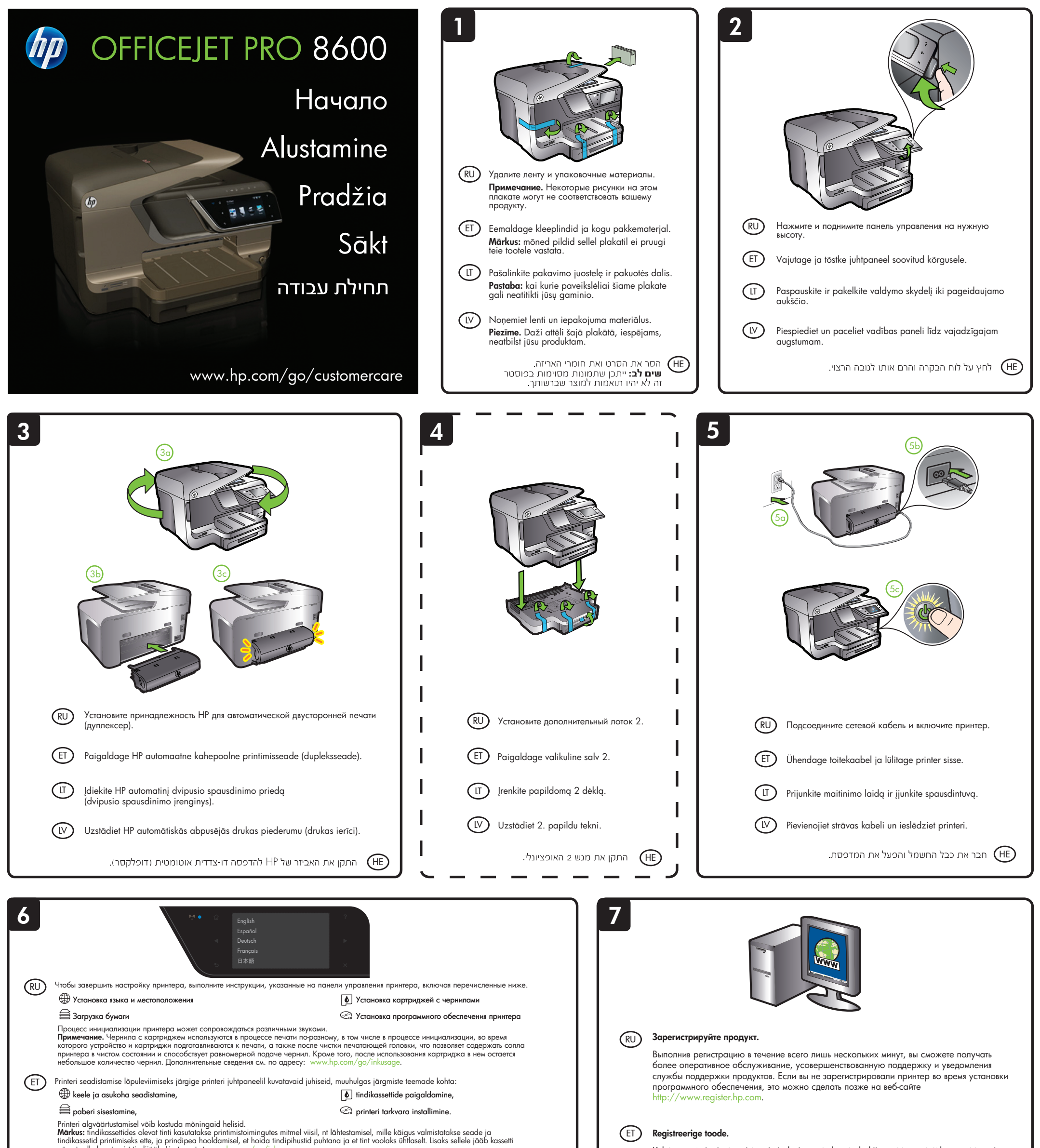

pärast selle kasutamist tindijääk. Lisateavet vt www.hp.com/go/ink

([]) Vykdykite spausdintuvo valdymo skydelyje pateikiamas instrukcijas, kad užbaigtumėte spausdintuvo nustatymą, įskaitant šias procedūras:

Kalbos ir vietos nustatymas

Rašalo kasečių įrengimas

Popieriaus įdėjimas

🖙 Spausdintuvo programinės įrangos diegimas.

Spausdintuvui pasileidžiant gali pasigirsti tam tikrų garsų. **Pastaba:** kasečių rašalas spausdinimo proceso metu naudojamas keliais skirtingais būdais, įskaitant paleidimo procesą, per kurį kasetės ruošiamos spausdinti, ir spausdinimo galvutės techninės priežiūros procedūrą, kurios metu palaikoma spausdinimo purkštukų švara ir sklandi rašalo tėkmė. Be to, šiek tiek rašalo lieka ir sunaudotoje kasetėje. Daugiau informacijos rasite tinklalapyje www.hp.com/go/inkusage.

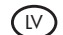

Izpildiet printera vadības panelī redzamos norādījumus, lai pabeigtu printera uzstādīšanu, tostarp

lestatītu valodu un atrašanās vietu

Uzstādītu tintes kasetnes 🖾 Instalētu printera program

🚔 levietotu papīru

Printera inicializēšanas laikā var dzirdēt dažādas skaņas. Piezīme. Kasetņu tinte drukāšanas procesā tiek izmantota daudziem dažādiem mērķiem, tostarp inicializēšanai, kas ļauj sagatavot ierīci un kasetnes drukāšanai, un drukas galviņu apkopšanai, kas ļauj uzturēt tintes sprauslas tiras un tādējādi nodrošināt vienmērīgu tintes padevi. Turklāt kasetnē pēc izlietošanas paliek neliels tintes atlikums. Plašāku informāciju skatiet vietnē www.hp.com/go/inkusage.

פעל בהתאם להוראות שבלוח הבקרה של המדפסת כדי לסיים את הגדרת המדפסת, לרבות: 🕀

🚺 התקנת מחסניות הדיו

🞅 התקנה של תוכנת המדפסת

טעינת נייר 🗎 במהלך אתחול המדפסת, ייתכן שתשמע קולות בוקעים ממנה.

matūru

הגדרת שפה ומיקום 🌐

בנוזהן אזמוח והמו פטוז, "יונק שונשמע קוחות בוקצים מסומו. שים לב: הדיו שבמחסניות משמש לתהליך ההדפסה במספר אופנים, כולל בתהליך האתחול אשר מכין את ההתקן ואת המחסניות להדפסה ובשירות הטימול בראשי הדיו, אשר עוזר לשמור על הראשים נקיים ועל זרימה חופשית של דיו. בנוסף, נותרות במחסנית שאריות של דיו לאחר השימוש בה. לקבלת מידע נוסף, בקר בכתובת www.hp.com/go/inkusage.

Kulutage mõni minut registreerimiseks ja saate kasutada kiiremat teenust, tõhusamat tuge ja tootetoe märguandeid. Kui te tarkvara installimise ajal oma printerit ei registreerinud, saate selle hiljem registreerida aadressil http://www.register.hp.com.

## (IT) Užregistruokite produktą.

Skyrę registravimuisi viso labo kelias minutes, galite mėgautis greitesne technine priežiūra, efektyvesne pagalba ir produktų palaikymo įspėjimais. Jei neužregistravote spausdintuvo diegdami programinę įrangą, galite užsiregistruoti vėliau adresu http://www.register.hp.com.

#### (V)Reģistrējiet izstrādājumu.

Reģistrējoties dažu minūšu laikā, varat izmantot ātrāku apkalpošanu, efektīvāku atbalstu un izstrādājuma atbalsta brīdinājumus. Ja programmatūras instalēšanas laikā neesat reģistrējis printeri, varat to reģistrēt vēlāk vietnē http://www.register.hp.com.

#### רשום את המוצר. (HE

הקדשת מספר דקות לביצוע רישום מאפשרת לך ליהנות משירות מהיר יותר, מתמיכה יעילה יותר ומהתראות לתמיכה במוצר. אם לא רשמת את המדפסת במהלך התקנת התוכנה, באפשרותך .http://www.register.hp.com לבצע רישום בשלב מאוחר יותר בכתובת